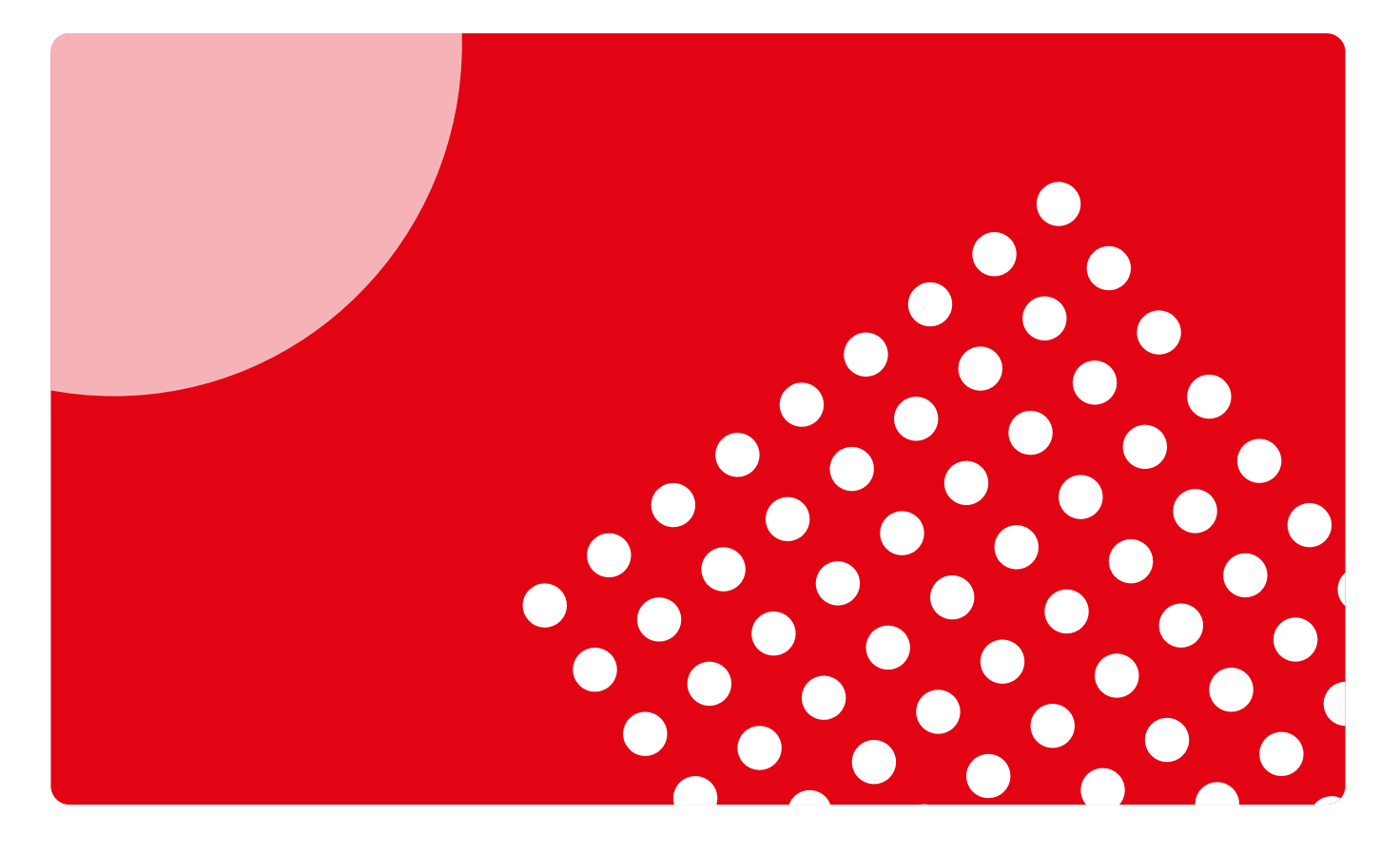

## Guía de uso para docentes

Descubre cómo acceder, utilizar y sacar partido a la plataforma Campus Difusión

**campusdifusión** 

## Introducción

En estos tiempos ya es difícil pensar que una actividad de enseñanza pueda desarrollarse sólo en un ámbito presencial.

**Daniel Cassany** 

La plataforma de materiales y recursos educativos Campus Difusión se lanzó en 2016, dirigida a docentes y estudiantes.

Para docentes:

- Que utilizan manuales en papel o digital.
- Que buscan material de calidad.
- Que quieren preparar/dinamizar sus clases y hacer un seguimiento detallado del estudiante.
- Que necesitan materiales educativos llave en mano y fáciles de aplicar al aula.

Para estudiantes:

- Que quieren contenido digital.
- Que buscan espacios de trabajo y comunicación.

Hoy somos conscientes de cómo ha cambiado el proceso de enseñanzaaprendizaje y de cómo los profesores combinan modalidades presencial, 100% digital o híbrida. Por eso, renovamos nuestro Campus Difusión manteniendo los contenidos digitales, los recursos interactivos, los itinerarios digitales, etc. pero poniendo nuevo foco en los procesos de gestión, seguimiento y comunicación.

Esta Guía rápida te permitirá entender las nuevas funcionalidades y conseguir así una experiencia fácil y una explotación adecuada de este nuevo Campus Difusión. Recuerda que es una Guía rápida y que también hemos puesto a tu disposición muchas otras piezas formativas y de acompañamiento en el proceso de cambio como <u>videotutoriales</u> y <u>píldoras formativas</u>.

Si no encontraras respuesta a alguna de tus preguntas, puedes hacérnoslas llegar a través de <u>este formulario</u>.

# Índice

## Acceso a Campus Difusión

| Login y registro            | 4  |
|-----------------------------|----|
| Cambiar el idioma           | 6  |
| Descargar y vincular la app | 7  |
| Requisitos mínimos          | 10 |

## Primeros pasos

| La plataforma de un vistazo  | 11 |
|------------------------------|----|
| Obtener el código del manual | 15 |
| Añadir contenidos            | 16 |
| Buscar contenidos            | 17 |

## Uso de Campus Difusión

| Acceder a los contenidos               | 18 |
|----------------------------------------|----|
| Crear grupos                           | 23 |
| Obtener y compartir el código de grupo | 26 |
| Editar y eliminar grupos               | 27 |
| Asignar tareas                         | 29 |

## Acceso a Campus Difusión

## Login y registro

Acceder a la nueva plataforma de Campus Difusión es muy fácil. Puedes hacerlo a través del enlace: <u>https://campus.difusion.com/</u> o haciendo clic en el siguiente botón.

ACCEDE A CAMPUS DIFUSIÓN

campus<mark>difusión</mark>

Te damos la bienvenida a nuevo Campus Difusión

> Para entrar al Campus Difusión solo tienes que hacer clic en el botón ACCEDER y listo.

Es conveniente que des un repaso a la información y ayuda disponible en esta página web, puede resultarte interesante y útil.

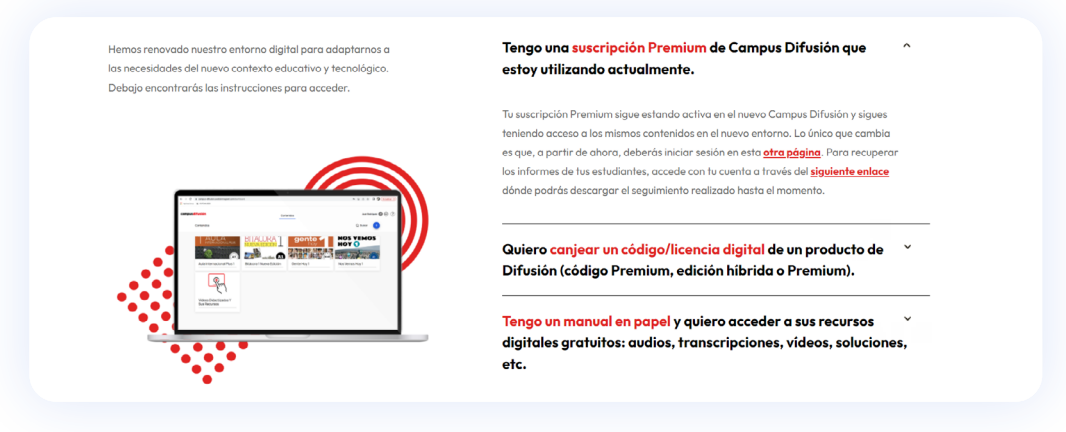

Recuerda que si accedes a la versión anterior de la plataforma a través de la URL que tenías guardada, automáticamente serás redirigido a la nueva web de Campus Difusión.

**Si ya tenías una cuenta en la plataforma Campus Difusión**, solo debes introducir la dirección de correo electrónico y contraseña con las que accedías anteriormente y hacer clic en **CONECTARSE**.

| Inicia sesión Registrarse                                            | Inicia sesión Registrarse                                            | Inicia sesión Registrarse<br>Correo electrónico<br>carla.rodriguez@difusion.com<br>Contraseña |
|----------------------------------------------------------------------|----------------------------------------------------------------------|-----------------------------------------------------------------------------------------------|
| Conres electrónico<br>carla.rodríguez@difusion.com<br>Contraseña<br> | Correo electrónico<br>carla.rodríguez@dífusion.com<br>Contraseña<br> | Corree electrónico<br>carla rodriguez@difusion.com<br>Contraseña                              |
| Contraseña<br>                                                       | Contraseña<br>¿Se te olvidó tu contraseña?                           | Contraseña                                                                                    |
| ¿Se te olvidó tu contraseña?                                         | ¿Se te olvidó tu contraseña?                                         |                                                                                               |
|                                                                      | ✓ Recuérdame                                                         | ¿Se te olvidó tu contraseña?                                                                  |

Si has olvidado tu contraseña, no hay problema, puedes recuperarla haciendo clic en ¿SE TE OLVIDÓ TU CONTRASEÑA? y recibirás un correo electrónico para poder acceder de nuevo.

Si no recuerdas la dirección de correo electrónico con la que entrabas antes a Campus Difusión, contáctanos en <u>este enlace</u> indicándonos tu nombre completo y última dirección de correo electrónico que recuerdes.

**Si aún no tienes una cuenta como docente y quieres, por ejemplo, acceder a tu manual de Difusión en versión digital,** ¡te damos la bienvenida! Podrás registrarte en un momento haciendo clic en **REGISTRARSE** y siguiendo unos pasos muy sencillos.

| Inicia ses<br>Correo electrónico | ón | Reg | gistrarse | e |
|----------------------------------|----|-----|-----------|---|
| Correo electrónico               |    |     |           |   |
| Requeituo                        |    |     |           |   |
|                                  |    |     |           |   |

**Si eres docente, estás utilizando un manual en papel de Difusión** y quieres acceder a Campus Difusión para disfrutar de los recursos digitales gratuitos asociados al manual, puedes hacerlo registrándote si no lo has hecho ya, e introduciendo el código que aparece en la contraportada de tu manual de Difusión. Te explicamos con más detalle cómo realizar este proceso en la sección <u>Añadir contenidos</u> de esta guía.

### Cambiar el idioma

La interfaz de Campus Difusión está disponible en varios idiomas: español, inglés y francés. Puedes cambiar el idioma desde la página de login.

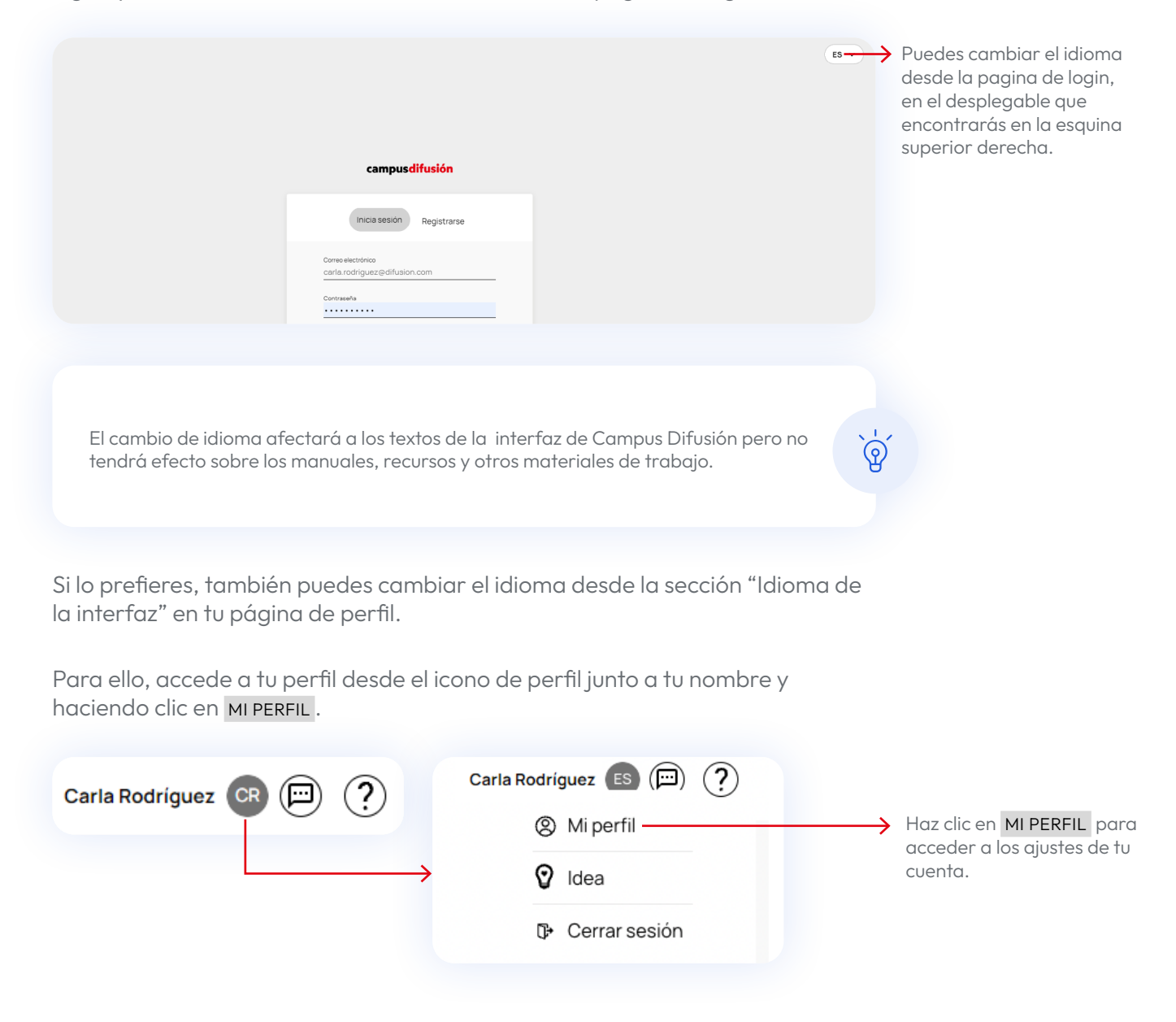

Una vez dentro de la página de perfil, te encontrarás las siguientes opciones:

| Mi perfil                                                                                                    |                                                        |
|----------------------------------------------------------------------------------------------------|--------------------------------------------------------|
| Leitar                                                                                                    |                                                        |
| Carla Rodríguez                                                                                                    |                                                        |
| Docente                                                                                                    |                                                        |
| Configuración general         Nomice         Carità         Apeiros (t)         Rodríguez         Comere electrónico         Englian         Deutsch         Español         Français         Como descargar la aplicación         Patiecion movil         Inspisal aponent in dispositivo móvil y escanse el código CR                  | Cambia el idioma desde este<br>desplegable.            |
| Aplicación de sacritorio<br>Pulse el bottón para iniciar la deocarga.<br>Motificaciones<br>Correo electrónico<br>Conso electrónicos relacionados<br>con la principies funcionalidades de Campus Difusión,<br>como por ejemplo restablecer contraseña, reactivar tu<br>cuenta y otros<br>Mensajes de chat<br>No rocibirdo notificaciones. |                                                        |
| Cancelar Enviar                                                                                                    | Recuerda hacer clic en el<br>botón ENVIAR para guardar |
| No te olvides de hacer clic en <mark>ENVIAR</mark> al final de la página de perfil para guardar<br>cambios realizados.                                                                                                    | los cambios.                                           |
|                                                                                                    |                                                        |

## Descargar y vincular la app

Tienes disponible una app para tus dispositivos móviles con la que tendrás acceso a Campus Difusión en todo momento. La app te permite descargar los contenidos y trabajar con ellos de manera local. Si realizas asignaciones o creas tareas, solo se sincronizarán cuando vuelvas a tener conexión.

Para descargar la app accede a la tienda de tu dispositivo Android o IOS y busca "Magnet Learn ".

Instala la app desde tu móvil haciendo clic en el botón **INSTALAR** si usas Google Play o el icono de descargar en el Apple Store y se iniciará el proceso de manera automática. Puede tardar unos minutos dependiendo de la calidad de conexión.

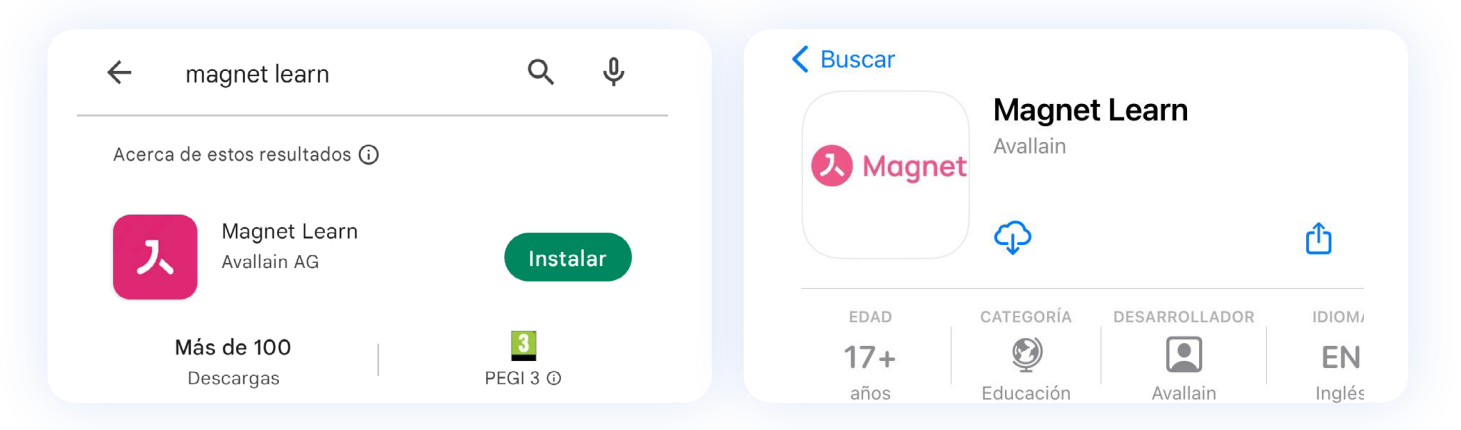

Si prefieres realizar la instalación desde tu ordenador, puedes hacer clic en uno de los siguientes botones:

| INSTALAR APP EN GOOGLE PLAY                                                                                                    | INSTALAR APP EN APPLE STORE                                                                                                    |                                                                      |
|----------------------------------------------------------------------------------------------------|----------------------------------------------------------------------------------------------------|----------------------------------------------------------------------|
| Una vez instalada la app en tu dispositivo móvil, p<br>cuenta en Campus Difusión. Para ello, abre la pla<br>tu ordenador, haz clic en el icono de perfil junto a<br>MI PERFIL . | ouedes sincronizarla con tu<br>Itaforma Campus Difusión en<br>tu nombre y selecciona                                                                                                    |                                                                      |
| Carla Rodríguez CR 💬 ?<br>Carla Rodríg<br>©<br>T                                                                                                    | guez ES () ?<br>Mi perfil<br>Idea<br>Cerrar sesión                                                                                                    | Haz clic en MI PERFIL para<br>acceder a los ajustes de tu<br>cuenta. |
| Busca el apartado <mark>со́мо descargar la aplicación/,</mark><br>clic en el icono se abrirá el código QR en tu panta                                                           | <mark>aplicación móvil</mark> . Haciendo<br>Ila.                                                                                                    |                                                                      |
| Cómo descargar la aplicación                                                                                                    |                                                                                                    |                                                                      |
| <b>Aplicación móvil</b><br>Instala la app en tu dispositivo móvil y escanea el código QR<br>para sincronizar tu perfil.                                                         |                                                                                                    | Haz clic en este icono para<br>abrir la ventana emergente            |
| Aplicación de escritorio<br>Pulsa el botón para iniciar la descarga.                                                                                                    |                                                                                                    |                                                                      |
| Notificaciones                                                                                                    | Address real and address and address address addr<br>Address address address address address address address address address address address address address address a |                                                                      |
| Correo electrónico                                                                                                    | Come<br>Begindle fectioned connect executional Macanatolic<br>contemproperies functional macanatolic<br>contemproperies functional macanatolic                                                                                                    |                                                                      |

Ahora abre la app de "Magnet Learn" desde tu móvil buscando este icono y pulsándolo.

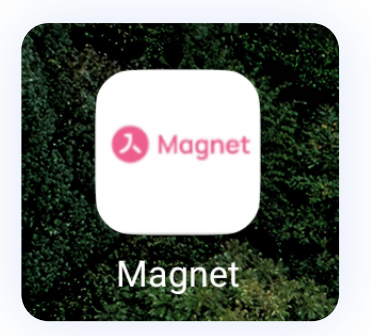

Una vez abierta la app, aparecerá una pantalla con el botón <u>SCAN QR CODE</u>. Haz clic en él. Una vez se abra la cámara, escanea con ella el código que aparece en tu ordenador.

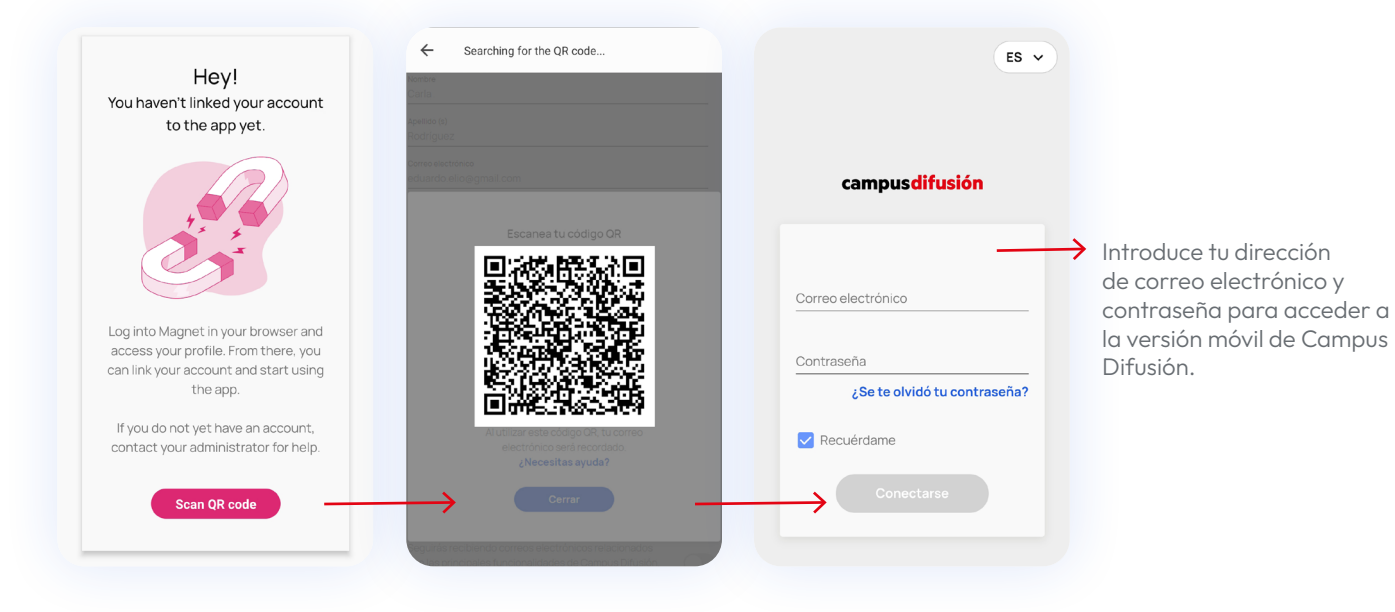

De esta manera la app se sincronizará automáticamente con tu cuenta y te pedirá que hagas login con tu dirección de correo electrónico y contraseña. ¡Ya está lista para usarla donde tú quieras!

Revisa la sección de <u>requisitos mínimos</u> si la aplicación no funciona correctamente.

ୢୖଡ଼ୖ

## **Requisitos mínimos**

Para un funcionamiento adecuado de la plataforma Campus Difusión asegúrate de que tu ordenador o dispositivo móvil cumplen estos requisitos mínimos.

| Dispositivo | Sistema operativo                                                        | Navegador                       |
|-------------|--------------------------------------------------------------------------|---------------------------------|
| PC          | Windows 10                                                               | Última versión de Google Chrome |
|             |                                                                          | Última versión de Firefox       |
|             |                                                                          | Última versión de Edge          |
|             | Linux                                                                    | Última versión de Google Chrome |
|             |                                                                          | Última versión de Firefox       |
| Macintosh   | Última versión                                                           | Última versión de Google Chrome |
|             |                                                                          | Última versión de Firefox       |
|             |                                                                          | Última versión de Safari        |
| Android     | Actual y sus tres<br>versiones anteriores<br>(Ejemplo: 12, 11, 10, 9)    | Última versión de Chrome        |
| iOS         | Actual y sus dos<br>versiones anteriores<br>(Ejemplo: iOS 15, 14,<br>13) | Última versión de Safari        |

## Primeros pasos

## La plataforma de un vistazo

La nueva plataforma Campus Difusión implica nuevas funcionalidades con las que te familiarizarás rápidamente y una nueva organización de los contenidos.

Las notas y el histórico de actividades no están disponibles en la nueva plataforma Campus Difusión. Si lo necesitas, puedes descargarlos desde <u>este enlace</u>.

Verás que se organiza en tres secciones principales:

Contenidos Usuarios Grupos

#### Contenidos

Esta sección te permite acceder a todos tus productos organizados en estas categorías:

- Banco de recursos: todos los materiales de apoyo, como vídeos o audios.
- **Manuales**: todos los cursos accesibles para ti con sus manuales hojeables y actividades interactivas.
- Otros materiales: como gramáticas o preparación de exámenes.

Además, desde esta sección podrás asignar tareas, hacer seguimiento de tus estudiantes y evaluar las tareas que hayas asignado.

#### ← Ir al Índice

| campusdifusión |                                               | Contenidos                                    | Usuarios Grupos                               |                                             | Carla Rodriguez 🕞 🗐 ? |
|----------------|-----------------------------------------------|-----------------------------------------------|-----------------------------------------------|---------------------------------------------|-----------------------|
|                | Contenidos                                    |                                               |                                               | Q Buscar                                    |                       |
|                | Todos los cursos 🗢 Favoritos                  |                                               |                                               | + Añadir código                             |                       |
|                |                                               |                                               |                                               | F1 Ordenar por: Categoria                   |                       |
|                | Banco de recursos                             |                                               |                                               |                                             |                       |
|                |                                               |                                               |                                               | - Jun -                                     |                       |
|                | Banco de recursos:<br>Ejercicios interactivos | Banco de recursos:<br>Noticias "Hoy en clase" | Banco de recursos:<br>Proyectables e imágenes | Banco de recursos:<br>Vídeos didactizados y |                       |
|                | Caduca el may 15, 2023                        | Caduca el may 15, 2023                        | Caduca el may 15, 2023                        | Caduca el may 15, 2023                      |                       |
|                | Formación                                     |                                               |                                               |                                             |                       |

#### Usuarios

En esta sección encontrarás un listado de todos los estudiantes y docentes que pertenecen a tus grupos.

| Recuerda que p<br>crear previame<br>sobre este proce | ara agregar estudiar<br>nte un grupo y compo<br>eso en el apartado <u>C</u> | ntes a la plataforma Campus<br>artir con ellos el código de gr<br><mark>rear grupos</mark> | s difusión, deber<br>rupo. Descubre r | ás<br>más               | <b>ୁ</b> ନ୍           |                       |
|------------------------------------------------------|-----------------------------------------------------------------------------|--------------------------------------------------------------------------------------------|---------------------------------------|-------------------------|-----------------------|-----------------------|
| campusdifusión                                       | Usuarios                                                                    | Contenidos Usuarios                                                                        | Grupos                                |                         | Q Buscar              | Carla Rodriguez 🙉 🗐 🤶 |
|                                                      | ~ Acciones                                                                  |                                                                                            | ₹ Fil                                 | <b>trar ≓↓</b> Ordenar: | Nombre de usuario A-Z |                       |
|                                                      | Usuario                                                                     | Correo electrónico                                                                         | Rol                                   | Estado                  | Último acceso         |                       |
|                                                      | JG John Gregor                                                              | 1947-000 (1999-000) (1997-000) (199                                                        | Estudiante                            | Activo                  | ago 26, 2022          |                       |
|                                                      | KH Kais Harim                                                               |                                                                                            | Docente                               | Activo                  | ago 26, 2022          |                       |
|                                                      | Mathias Lewis                                                               | 1979-1997-1997-1997-1997-1997                                                              | Estudiante                            | Activo                  | ago 26, 2022          |                       |

#### Grupos

En esta sección encontrarás todos los detalles relativos a la creación, modificación y gestión de grupos.

| campus <mark>difusión</mark> |                                                                                                    | Contenidos Usuarios Grupos                                                                      |                                                                                                | Carla Rodriguez 🖙 🗐 ? |
|------------------------------|----------------------------------------------------------------------------------------------------|-------------------------------------------------------------------------------------------------|------------------------------------------------------------------------------------------------|-----------------------|
|                              | Grupos                                                                                                    |                                                                                                 | Q Buscar                                                                                       |                       |
|                              | Añadir grupo     Acciones     Seleccionar todos los grupos                                                             |                                                                                                 | F1 Ordenar: Nombre A-Z                                                                         |                       |
|                              | ABLAS<br>PAÑOL? Control of the second de la<br>Academia Friends, lunes y<br>miercoles de 17h a 18h30<br>© 5 Kais Harim | Grupo Español A1<br>Academia Friends<br>Grupo martes y jueves de<br>16h a 18h<br>@ 4 Kais Harim | Una España de cine<br>Aprende español con<br>referencias<br>cinematográficas<br>© 5 Kais Harim |                       |

El listado de estudiantes y grupos que tenías en la anterior plataforma se mantendrá en la nueva plataforma Campus Difusión.

Además de las tres secciones principales, verás en la parte superior derecha de la pantalla tu nombre y varios iconos a su derecha.

| campus <mark>difusión</mark> |
|------------------------------|
|------------------------------|

Contenidos Usuarios Grupos

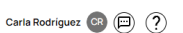

ହ

#### Página de Perfil

Podrás acceder a tu perfil haciendo clic sobre el icono de perfil que hay a la derecha de tu nombre. Desde la página de perfil podrás seleccionar una nueva imagen de perfil, actualizar tus datos, <u>cambiar el idioma</u> de la interfaz, activar las notificaciones de correo electrónico y chat, además de acceder a la <u>descarga de la app</u>.

| Carla Rodríguez 🔐 🗐 ?                                                                                                    |                                                                                                    |
|----------------------------------------------------------------------------------------------------|----------------------------------------------------------------------------------------------------|
| Carla Rodriguez                                                                                                    | Haz clic aquí para cambiar<br>tu foto de perfil.                                                                                                    |
| Configuración general<br>Norais<br>Cartis S<br>Aquess S<br>Recripto2<br>Concester a sources<br>English<br>Decision<br>Espohol<br>Francia is<br>Cómo descargar la aplicación                                                            | Aquí podrás modificar tu<br>configuración general.<br>Cambiar nombre, apellidos,<br>dirección de correo<br>electrónico, contraseña y el<br>idioma de la interfaz. |
| Apiesede mévil<br>Instatia la age ne tu diregoratitus mévil y encannea si cótágo GR 😵 Apieseando et la periti<br>Apieseando de secrarso<br>Putas el bodón para inicar la descarga. Or Descargar<br>Notificaciones<br>Como el adaleción | Aquí podrás vincular la app<br>para dispositivos móviles<br>y también descargar la<br>aplicación de escritorio.                                                   |
| Segurán reciderado convos vescritóricos relacionados<br>con las principalsos de unaconstancia do Camputo Difuturio<br>cuertar y serviras<br>Managles de cate<br>No recibirals notificaciones.                                          | Desde esta área podrás<br>activar o desactivar las<br>notificaciones de correo<br>electrónico y mensajes<br>de chat.                                              |

Recuerda activar las notificaciones de **CORREO ELECTRÓNICO** y **MENSAJES DE CHAT** para poder recibir mensajes de profesores y alumnos así como notificaciones de seguimiento de tareas. Para ello solo debes hacer clic en los interruptores que verás a la derecha.

|             | I |
|-------------|---|
| <b>&gt;</b> | C |
|             | N |
|             |   |

No te olvides de hacer clic en **ENVIAR** al final de la página de perfil para guardar los cambios realizados.

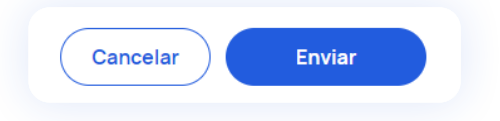

#### Chat

A la derecha del icono de perfil verás un icono de bocadillo que te llevará al chat desde el cual podrás comunicarte tanto con los diferentes estudiantes de manera individual como con los grupos de estudiantes.

|                    | Q Buscar       | O Adel Nivel 1                                               |
|--------------------|----------------|--------------------------------------------------------------|
|                    | Mis Mensajes   | ~                                                            |
|                    | Grupos         | A                                                            |
|                    | Aula 1 Nivel 1 |                                                              |
|                    |                | D 14.49<br>Buenas tardes a todos!                            |
|                    |                | CD Estudiante 16.02<br>Hola profesor, cuando empezamos?      |
|                    |                | CD 16.03<br>Mañana a las 18.00 empezamos con las actividades |
|                    |                | CD 16-04<br>Os mando las tareas por adelantado               |
| Carla Rodríguez CR | (2)            |                                                              |
|                    | $\odot$        | Escribe un mensaje<br>Hasta mañana 😔 🖯 🍼                     |
|                    |                |                                                              |

#### Chatbot

Por último, si necesitas ayuda en cualquier momento, tienes un chatbot que te dará soporte con tus dudas. Lo encontrarás en la parte inferior izquierda de tu pantalla si haces clic sobre el icono azul.

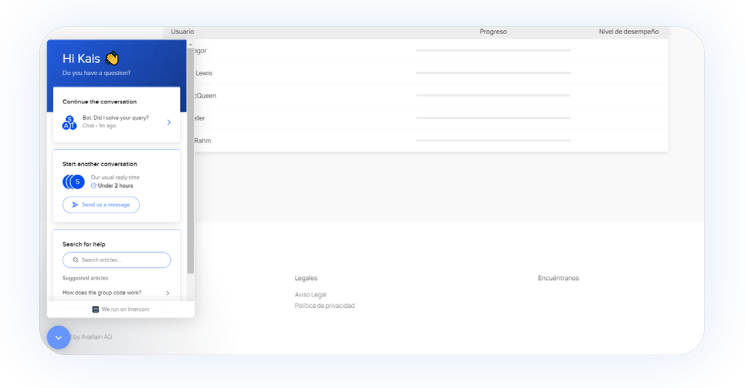

## Obtener el código del manual

Para agregar nuevos productos a Campus Difusión necesitarás un código. Puedes ver cómo se realiza el proceso de canjear un código en la sección <u>Añadir contenidos</u>.

**El código obtenido a partir de un manual en papel** es el ISBN que consta de 13 números y que puedes encontrar en la contraportada del manual.

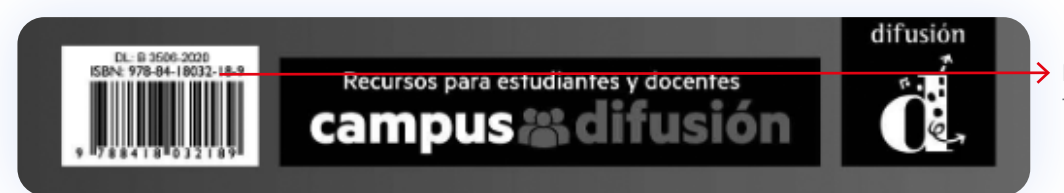

El código ISBN tiene un formato como este.

A la hora de introducir el código ISBN en la plataforma Campus Difusión, recuerda eliminar guiones, espacios o cualquier otro signo de puntuación.

**El código obtenido a partir de un manual digital,** comprado en <u>nuestra tienda</u> <u>online</u>, tiene un formato alfanumérico de 20 caracteres.

Al realizar la compra, recibirás un correo electrónico con el asunto "Código de acceso/licencia" en el cual encontrarás el código canjeable.

Aquí tienes el código de acceso para canjear en Campus Difusión.

AULA AMÉRICA1 LIBRO+CUADERNO DIGITALES PROFESOR12M Código de acceso: F83H3EMY5V9Z5Z5CAZLE

Para canjearlo sigue las siguientes instrucciones:

### Añadir contenidos

Si eres un nuevo usuario, o no has canjeado ningún producto digital, la página principal aparecerá vacía cuando accedas a Campus Difusión. Para añadir tu primer manual haz clic en AÑADE UN CÓDIGO

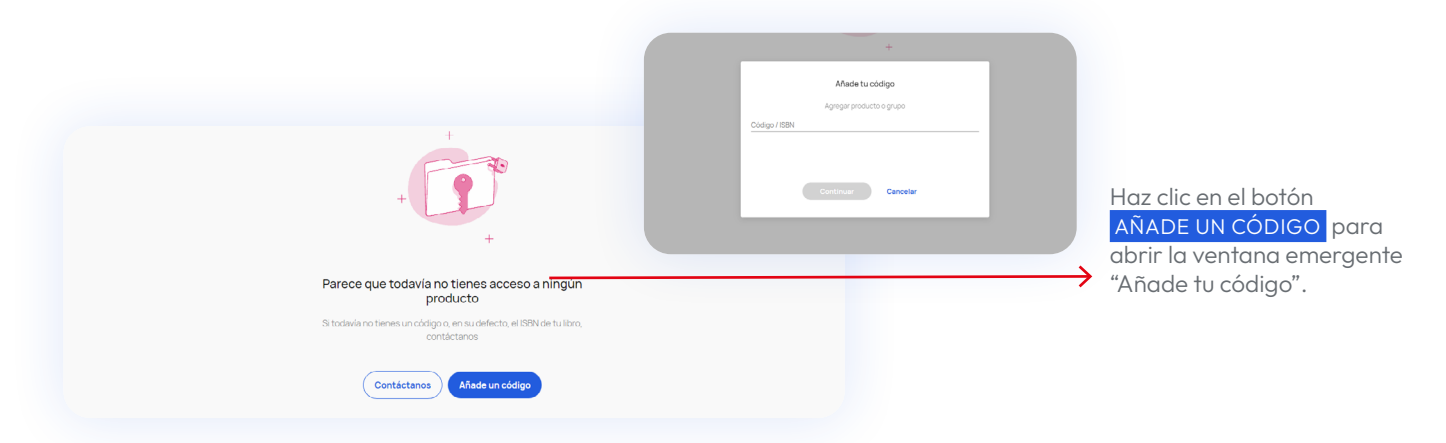

Si deseas completar tu perfil con más productos de Difusión, podrás añadir nuevos manuales o recursos haciendo clic en el botón <u>+AÑADIR CÓDIGO</u> en la parte superior derecha de la pantalla. Se abrirá una ventana emergente con un campo de texto en el que introducir el código del manual.

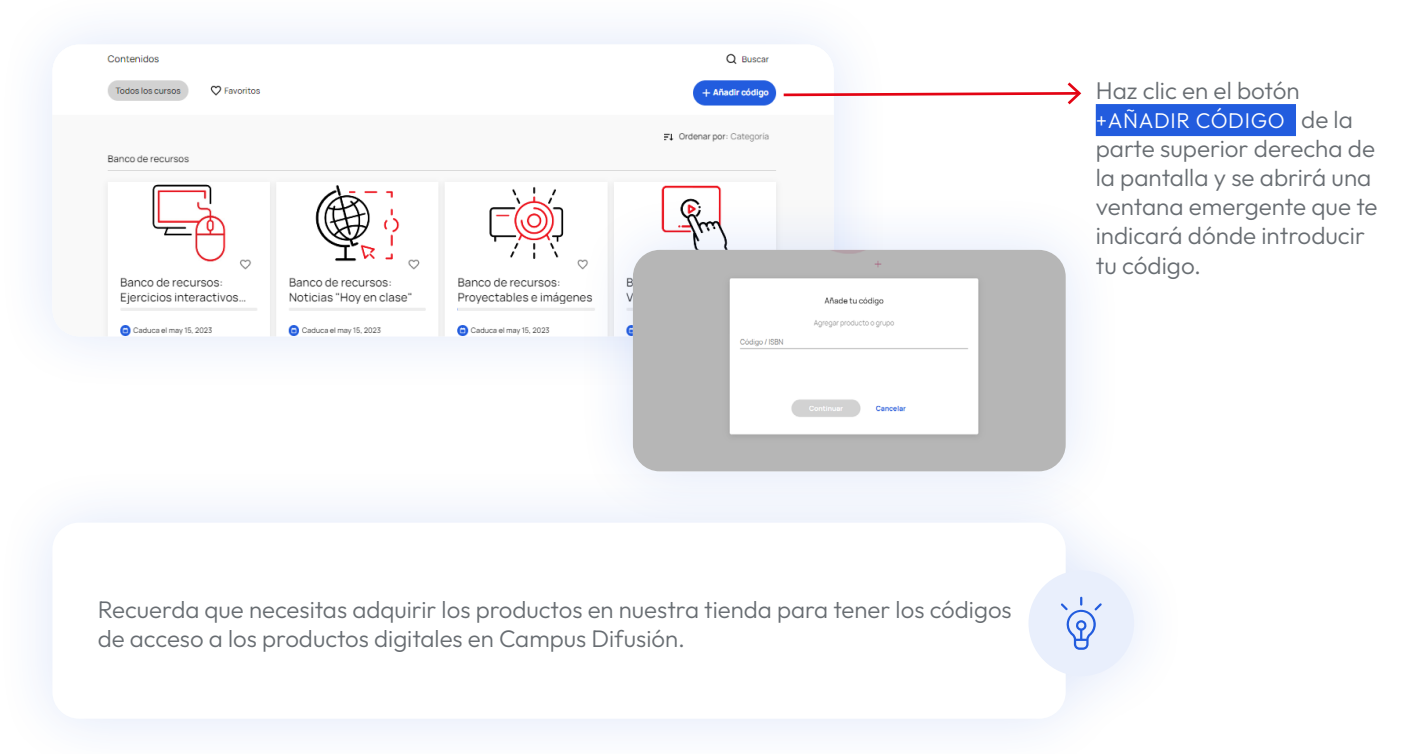

### **Buscar contenidos**

Si conoces el nombre del curso que estás buscando, puedes utilizar el buscador. Para ello haz clic en el campo de búsqueda y escribe en él el nombre del material que estás buscando. También puedes realizar búsquedas por tipología de contenido: manuales, otros materiales, banco de recursos y formación.

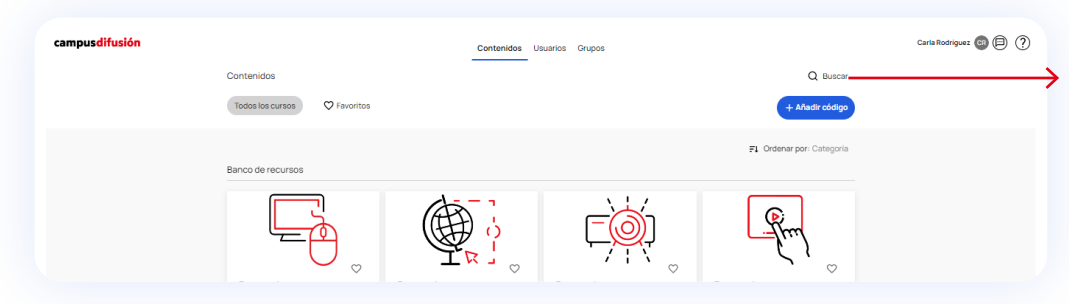

El buscador realiza búsquedas exactas, así que recuerda utilizar tildes en tus búsquedas.

Puedes añadir los manuales que usas más frecuentemente a tus favoritos haciendo clic en el corazón que aparece a la derecha de la portada del libro.

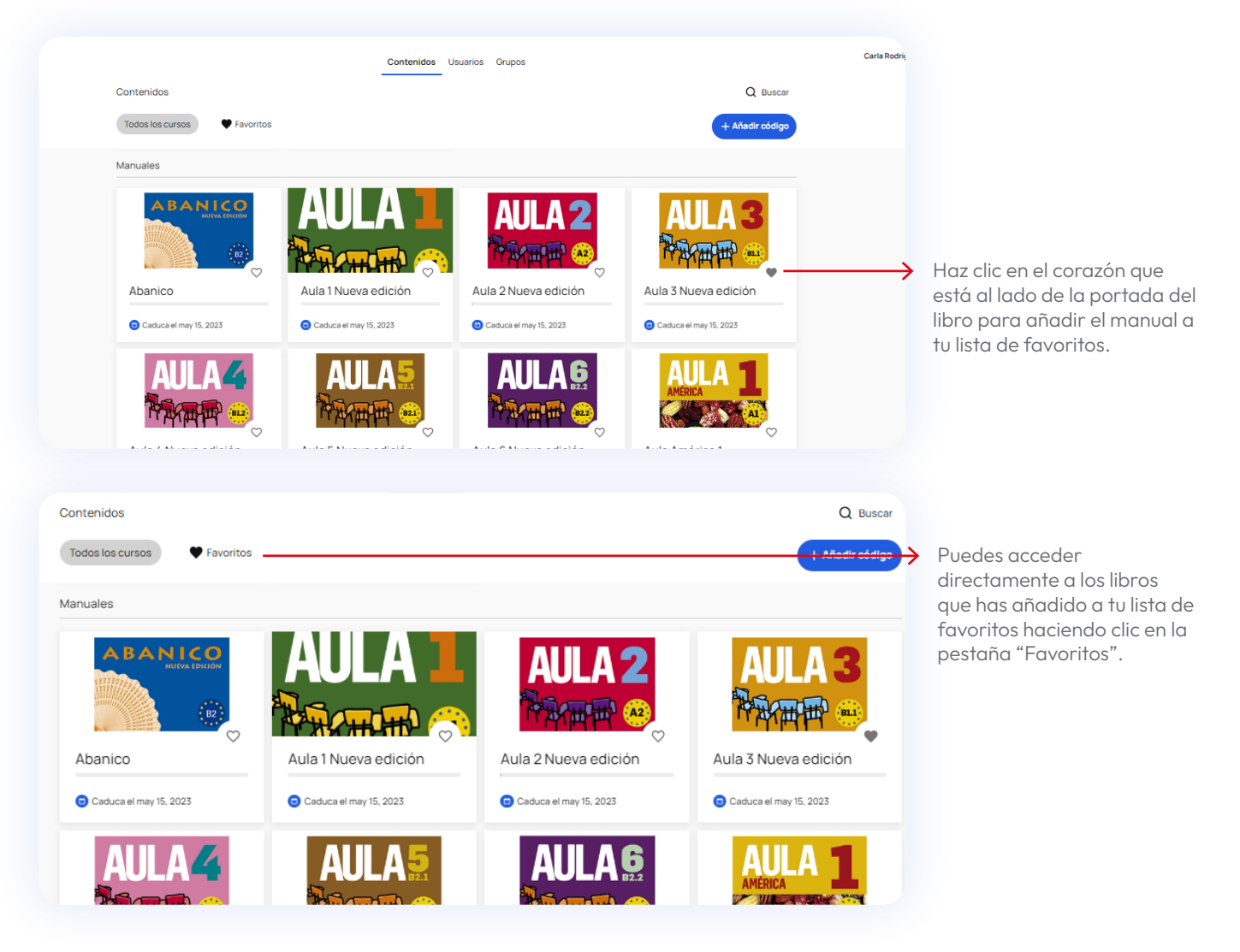

## Uso de Campus Difusión

## Acceder a los contenidos

Haciendo clic en la pestaña **CONTENIDOS** tendrás acceso a todos tus productos de Campus Difusión. Puedes utilizar el buscador ubicado en la parte superior derecha de la pantalla para realizar búsquedas por nombre o tipología de producto.

| campusdifusión |                              | Contenidos Usuarios Grupos | Carla Rodriguez 🚱 (       | 90            |                            |
|----------------|------------------------------|----------------------------|---------------------------|---------------|----------------------------|
|                | Contenidos                   |                            | Q Buscar                  | $\rightarrow$ | El buscador realiza        |
|                | Todos los cursos 🗢 Favoritos |                            | + Añadir código           |               | búsquedas exactas, así que |
|                | Banco de recursos            |                            | F1 Ordenar por: Categoria |               | búsquedas.                 |
|                |                              |                            |                           |               |                            |

Haz clic sobre el producto que quieras utilizar para acceder a sus contenidos. Una vez dentro, selecciona la pestaña **RECURSOS** para acceder al contenido.

Este contenido se organiza de la siguiente manera:

- **Manual hojeable:** Es la versión digital del manual físico con el mismo contenido y desde el que puedes acceder a las actividades interactivas que encontrarás en la sección **CUADERNO DE EJERCICIOS** al final del manual.
- Actividades interactivas: Incluye todas las actividades interactivas distribuidas por unidad y sección.
- **Más recursos:** Aglutina todos los recursos digitales del manual distribuidos por unidad y otros recursos útiles para tus clases.

| Recursos Progreso Tareas |               |   |
|--------------------------|---------------|---|
| LIBRO                    | 1 Elemento    | ~ |
| ACTIVIDADES INTERACTIVAS | 264 Elementos | ~ |
| MÁS RECURSOS             | 124 Elementos | ~ |
|                          |               |   |

Para desplegarlos haz clic sobre cada uno de ellos, a partir de ahí podrás moverte libremente entre los contenidos.

En los manuales "Aula internacional Plus", "Aula Plus" y "Nos vemos", las actividades interactivas se encuentran en la sección "Manual web".

#### **Manual Hojeable**

Visualiza el manual haciendo clic sobre LIBRO y después sobre el MANUAL HOJEABLE. Desde el visualizador podrás moverte entre contenidos y ejercicios con nuevas funcionalidades.

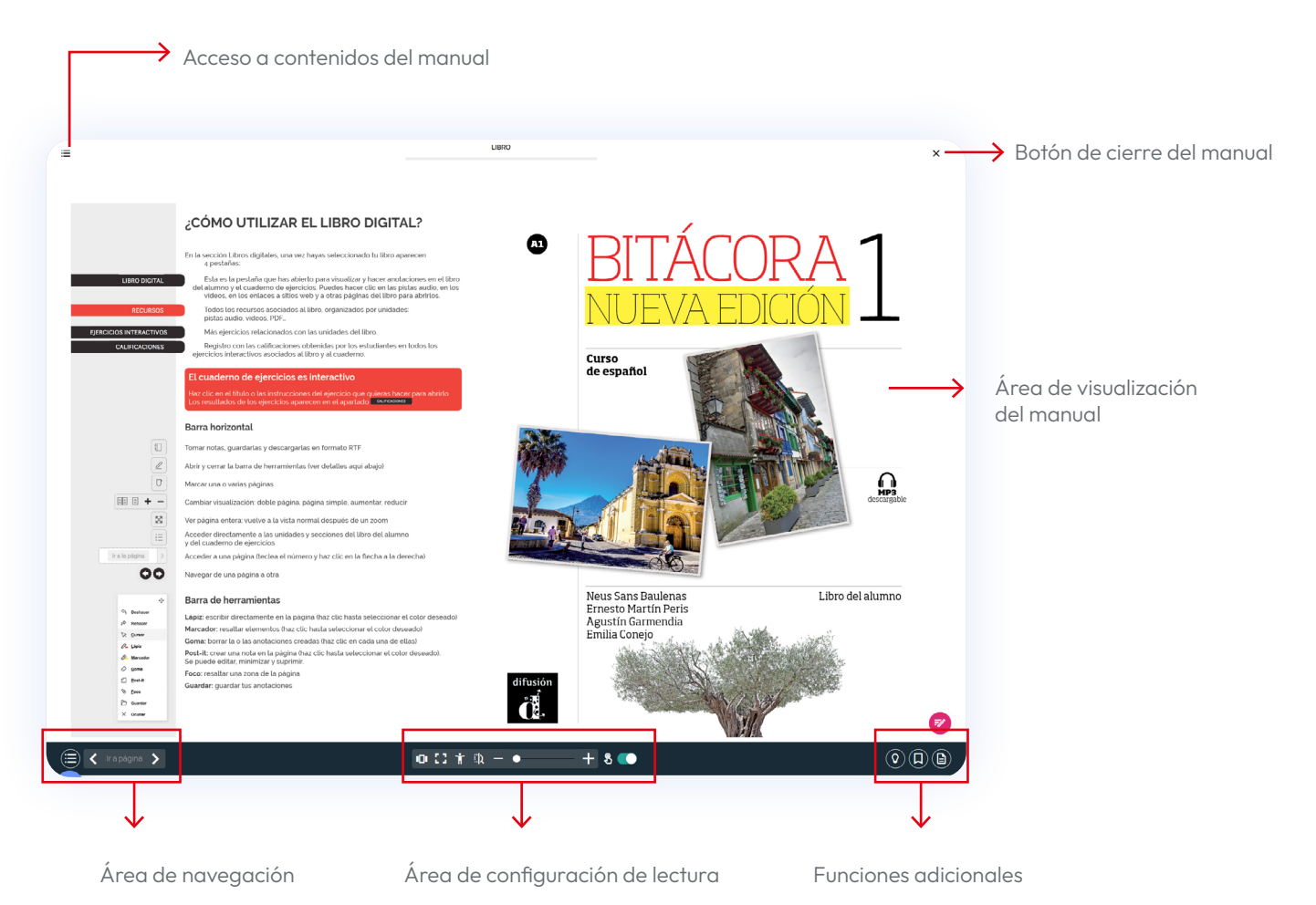

#### ← Ir al Índice

#### Listado de funcionalidades del visualizador:

|       | <b>Tabla de contenidos:</b> Permite acceder a la tabla de contenidos del manual.                                                               |
|-------|----------------------------------------------------------------------------------------------------|
| ) < 1 | Página anterior: Permite ir a la página anterior del manual.                                                                                   |
| >     | Página siguiente: Permite ir a la página siguiente del manual.                                                                                 |
| 0     | <b>Modo de visualización:</b> Permite alternar la visualización del manual entre una o dos páginas en pantalla.                                |
| 11    | <b>Pantalla completa:</b> Permite visualizar el manual en ventana o en pantalla completa.                                                      |
| Ť     | <b>Modo accesibilidad:</b> Proporciona diferentes ajustes de visualización adecuados a parámetros de accesibilidad.                            |
| ξĮ    | <b>Modo lupa:</b> Activa el modo lupa para acercar o alejar la visualización del manual.                                                       |
| -     | <b>Alejar:</b> Permite alejar la visualización del manual. Utilízalo si quieres<br>ver las páginas más alejadas.                               |
| +     | <b>Acercar:</b> Permite acercar la visualización del manual. Utilízalo si<br>quieres ver los contenidos de las páginas más grandes.            |
| B 🛑   | <b>Modo interactivo:</b> Permite activar o desactivar el modo interactivo en el manual.                                                        |
| 0     | <b>Foco:</b> Permite resaltar un área del manual que tú indiques. Marca con un rectángulo el área a resaltar.                                  |
|       | <b>Marcador:</b> Abre el panel de marcadores desde el que puedes marcar<br>las páginas de tu manual.                                           |
|       | <b>Notas:</b> Abre el panel de notas desde el que podrás añadir notas y<br>referencias. Si lo deseas, podrás también exportar todas tus notas. |
| =/    | <b>Anotaciones:</b> Abre la barra de anotaciones desde la que podrás escribir, dibujar, resaltar o añadir postits a tu manual.                 |

#### ← Ir al Índice

| ::       | <b>Mover:</b> Haz clic sobre este elemento para mover la barra de herramientas de anotaciones por la pantalla.                                                                                      |
|----------|----------------------------------------------------------------------------------------------------|
| 5        | <b>Deshacer:</b> Permite deshacer las últimas anotaciones, subrayados y destacados realizadas.                                                                                                    |
| đ        | <b>Rehacer:</b> Permite rehacer las últimas anotaciones, subrayados y destacados deshechos anteriormente.                                                                                           |
| ۲        | Cursor: Activar el cursor.                                                                                                    |
| 72       | <b>Texto:</b> Permite añadir textos dentro del manual. Puedes elegir el<br>tamaño y color del texto. Una vez creados, podrás mover los textos a<br>cualquier zona de la pantalla.                   |
| <i>i</i> | <b>Dibujo:</b> Permite añadir dibujos a mano alzada dentro del manual.<br>Puedes elegir el grosor y color de la línea de dibujo. Una vez creados,<br>no podrás cambiar la ubicación de los dibujos. |
| ø        | <b>Marcador:</b> Permite resaltar contenidos. Puedes elegir el grosor y color de la línea de marcado. Una vez creados, no podrás cambiar la ubicación de los marcados.                              |
| ¢        | <b>Borrar:</b> Permite borrar líneas de dibujo o subrayado creados anteriormente.                                                                                                    |
| Ð        | <b>Postit:</b> Permite añadir notas en formato postit sobre el manual.<br>Puedes elegir el color.                                                                                                   |
| 0        | <b>Foco:</b> Permite resaltar un área del manual que tú indiques. Marca con un rectángulo el área a resaltar.                                                                                       |
|          | <b>Guardar:</b> Permite guardar las anotaciones, subrayados o destacados realizados en el manual.                                                                                                   |
| Ō        | <b>Borrar:</b> Borra todas las anotaciones, subrayados o destacados realizados en la página actual.                                                                                                 |
| ×        | <b>Borrar todo:</b> Borra todas las anotaciones, subrayados o destacados realizados en el manual.                                                                                                   |
| 8        | Mostrar/Ocultar las anotaciones: Muestra u oculta la barra de                                                                                                    |

anotaciones sin cerrarla.

۲

#### Más recursos

Encontrarás el libro del profesor, evaluaciones, fichas de trabajo y más contenidos útiles para tus clases haciendo clic en OTROS RECURSOS dentro del apartado MÁS RECURSOS.

| Recursos Progreso Tareas |                 |   |
|--------------------------|-----------------|---|
| LIBRO                    | 1 Elemento 💊    | , |
| ACTIVIDADES INTERACTIVAS | 264 Elementos 💊 |   |
| MÁS RECURSOS             | 124 Elementos   |   |
| Itinerarios digitales    | 12 Elementos 🚿  | , |
| Otros recursos           | 6 Elementos     | 、 |
| Libro del profesor       |                 |   |
| Soluciones del cuaderno  |                 |   |
| Fichas proyectables      |                 |   |

Haciendo clic sobre cualquier recurso, este se abrirá y podrás visualizarlo. Puedes descargarlo haciendo clic en el icono de los tres puntos en la parte superior derecha de la pantalla.

| = | Otros re                                         | rursos                        | ×       |
|---|--------------------------------------------------|-------------------------------|---------|
|   | Abre el PDF que te interese o descárgalos todos. |                               | :       |
|   | Introducción                                     |                               |         |
|   | Unidad 0                                         |                               |         |
|   | Unidad 1                                         |                               |         |
|   | Unidad 2                                         |                               |         |
|   | Unidad 3                                         |                               |         |
|   | Unidad 4                                         |                               |         |
|   | Unidad 5                                         |                               |         |
|   | Unidad 6                                         |                               |         |
|   | Unidad 7                                         |                               |         |
|   | Unidad 8                                         |                               |         |
|   |                                                  | abrir la opción de            | descarg |
|   | ×                                                | ×                             |         |
|   |                                                  | ×                             |         |
|   | X                                                |                               |         |
|   | Descargar                                        | 0 Descargar                   |         |
|   |                                                  | profesor —> Descarga los mate | riales  |
|   |                                                  | haciendo clic aquí.           |         |
|   |                                                  |                               |         |
|   |                                                  |                               |         |
|   |                                                  |                               |         |

### **Crear grupos**

La plataforma Campus Difusión te permite crear, modificar o gestionar grupos.

Todos los estudiantes deben estar registrados en la plataforma para poder formar parte de un grupo. Para que puedan unirse a un grupo, crea el grupo, activa el código de grupo y compártelo con tus estudiantes. Una vez hayan canjeado el código de grupo en Campus Difusión, formarán parte del grupo. Tienes los detalles del proceso a continuación.

Para crear un grupo nuevo, accede a la sección **GRUPOS** y haz clic en el botón AÑADIR GRUPO.

| campus <mark>difusión</mark> |                              | Contenidos | Usuarios | Grupos |
|------------------------------|------------------------------|------------|----------|--------|
|                              | Grupos                       |            |          |        |
|                              | + Añadir grupo - Acciones    |            |          |        |
|                              | Seleccionar todos los grupos |            |          |        |

Tendrás que seguir tres pasos muy sencillos:

**En el primer paso** introduce un nombre y una descripción para el nuevo grupo. Por ejemplo: "Grupo Español B1 Jueves".

| El nombre del  | grupo no puede coincid                                                                        | lir con el nombre de ning | guno de los manuales.      | `\egirtical '\equiv \equiv \eq |
|----------------|-----------------------------------------------------------------------------------------------|---------------------------|----------------------------|----------------------------------------------------------------------------------------------------|
| Para evitar la | coincidencia incluye la p                                                                     | balabra "Grupo" o cualc   | quier otra al inicio de la |                                                                                                    |
| denominación   | 1. Por ejemplo: "Grupo -                                                                      | Aula Internacional 1 Plu  | Js".                       |                                                                                                    |
| También puede  | es agregar una imaç                                                                           | gen para diferencic       | ar fácilmente unos gr      | rupos                                                                                                    |
| de otros. Para | ello, haz clic en el láj                                                                      | piz azul a la derech      | a.                         |                                                                                                    |
|                | I/3 Introducir la información de Clase NG 101 Descripción Refuerzo lección 2 Código del grupo | el nuevo grupo            |                            | → Haz clic en el lápiz para subir<br>una imagen para el grupo.                                                                                                    |

Te recomendamos que actives la opción de CÓDIGO DE GRUPO que encontrarás en la parte inferior del formulario. De esta manera podrás compartirlo con tus estudiantes para que accedan fácilmente al contenido.

| Código del grupo                                                                      |                                                                        |                                                     | Código del grupo                                          |          |  |
|---------------------------------------------------------------------------------------|------------------------------------------------------------------------|-----------------------------------------------------|-----------------------------------------------------------|----------|--|
| No te preocupes, poo<br>necesitas.                                                    | drás activar la opción de                                              | código de grupo r                                   | más adelante si lo                                        | `ģ       |  |
| Cuando hayas termi<br>Atrás                                                           | nado, haz clic en <mark>cor</mark><br>Continuar                        | NTINUAR .                                           |                                                           |          |  |
| En el segundo paso l<br>grupo. Esto te permi<br>estudiantes. Este es<br>más adelante. | a plataforma te ped<br>tirá planificar las cla<br>un paso opcional y p | irá que añada:<br>ses antes de te<br>odrás añadir c | s miembros al<br>ener agregados a l<br>o eliminar miembro | OS<br>DS |  |

En esta lista sólo aparecerán estudiantes asignados previamente a alguno de tus grupos.

Si vas a trabajar con estudiantes nuevos, deberás crear un grupo vacío y compartir después con ellos el código de grupo. Tus estudiantes irán apareciendo en el listado del grupo conforme canjeen el código en Campus Difusión.

| 2/3              |                                |  |
|------------------|--------------------------------|--|
| Agregar miembro  | s al nuevo grupo               |  |
| Q Buscar         | <b>∓↓ Ordenar</b> : Nombre A-Z |  |
| KH Kais Harim    | Administrador del              |  |
| JG John Gregor   | Estudiante                     |  |
| ML Mathias Lewis | Estudiante                     |  |
| PM Peter McQueen | Estudiante                     |  |
| SK Sarah Keller  | Estudiante                     |  |
| _                |                                |  |

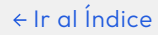

Cuando hayas terminado, haz clic en CONTINUAR.

| ( | Atrás | Continuar |  |
|---|-------|-----------|--|
|   |       |           |  |

**En el tercer paso** se muestra un resumen de los ajustes seleccionados. Revisa y confirma la configuración y haz clic en **CREAR**.

| Imagen de grupo                          |                                                                            |
|------------------------------------------|----------------------------------------------------------------------------|
| Nombre<br>Clase ING 101                  |                                                                            |
| <b>Descripción</b><br>Refuerzo lección 2 |                                                                            |
| Miembros<br>5 usuarios                   |                                                                            |
| Atrás Crear                              | Haz clic en CREAR para<br>finalizar el proceso de<br>creación de un grupo. |

Una vez creado el grupo llegaras a la pantalla de confirmacion. En ella encontrarás una invitación a ir a la página de grupos o a crear otro nuevo.

Peter McQueen

VR Victoria Rahm

Sarah Keller

. Carla Rodriau

María Belmonte

Ŧ

| Grupo creado<br>El grupo Clase ING 101 se ha creado correctamente<br>El código del grupo es HFHPNZS6                                                   | Se muestra aquí el código<br>de grupo. Puedes copiarlo |
|----------------------------------------------------------------------------------------------------|--------------------------------------------------------|
| Agregar un nuevo grupo Ir a grupos                                                                                                    | fácilmente haciendo clic en<br>este icono.             |
| Podrás ver y copiar el código de grupo cuando quieras desde el panel del grupo.<br>Puedes saber más en la sección <u>Obtener el código de grupo</u> .  | <b>`</b> @́                                            |
| Como creador del grupo serás por defecto el administrador y tu nombre se<br>mostrará en la parte inferior derecha de la pantalla de detalle del grupo. |                                                        |
| V 👔 John Gregor (Estudiante                                                                                                    |                                                        |

Estudiante

Estudiante

Estudiante

Como creador del grupo tu nombre aparecerá por defecto en el apartado de administrador en las opciones del grupo.

## Obtener y compartir el código de grupo

El código de grupo es necesario para que tus estudiantes puedan canjearlo y vincularse al grupo.

Para obtener dicho código haz clic en el grupo desde la pestaña **GRUPOS** y se abrirá su panel.

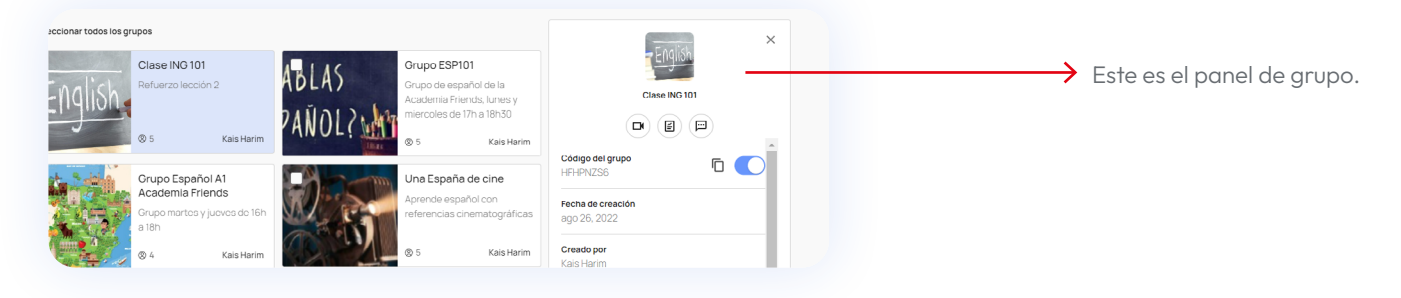

En el panel de grupo verás un código y un interruptor. Si el interruptor está desactivado, actívalo haciendo clic en él. El código aparecerá inmediatamente.

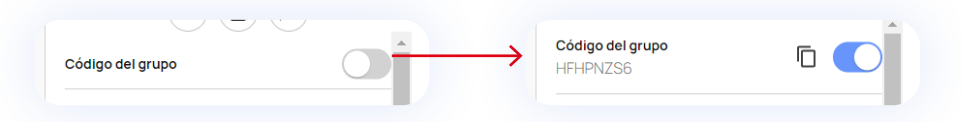

Para copiarlo haz clic en el icono de copiar.

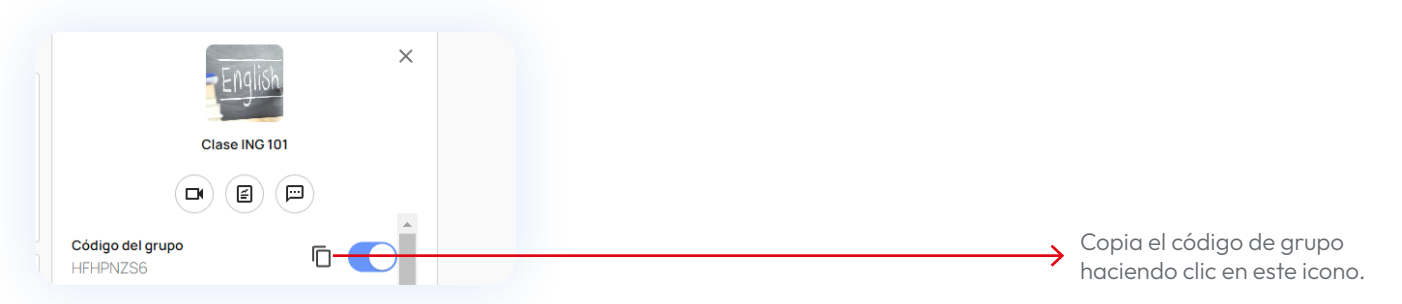

No se puede compartir el código de grupo a través de la plataforma. Debe ser compartido de manera externa. Con el código copiado pégalo en el soporte que prefieras (correo electrónico, WhatsApp,...etc.) para compartirlo con tus estudiantes.

Los estudiantes deberán canjear el código de grupo en la plataforma Campus Difusión. Conforme lo hagan, aparecerán en la lista de miembros de tu grupo.

| Ten en cuenta qu | ue si deshabilitas el c | código de grupo, | los estudiantes no podrán |
|------------------|-------------------------|------------------|---------------------------|
| canjearlo.       |                         |                  |                           |

## Editar y eliminar grupos

La plataforma Campus Difusión te permite eliminar los grupos de los que eres administrador. Ten en cuenta que al borrar un grupo, no podrás recuperar los mensajes y podrías perder las evaluaciones y tareas de los estudiantes que formaban parte de dicho grupo. Esta acción es irreversible.

Como creador del grupo puedes agregar y eliminar miembros a él. Para ello haz clic en el grupo y se abrirá el panel de grupo.

| nglish                                                                                                    | Clase ING 10<br>Refuerzo lecci | 01<br>ión 2     | A'       | $\rightarrow$                                                                                |                                                       | G 101 |
|----------------------------------------------------------------------------------------------------|--------------------------------|-----------------|----------|----------------------------------------------------------------------------------------------|-------------------------------------------------------|-------|
| 5                                                                                                    | © 5                            | Kais Harim      | 1        |                                                                                              |                                                       |       |
|                                                                                                    | Grupo Españ                    | ñol A1          | 5        | Código d<br>HFHPNZ                                                                           | <b>el grupo</b><br>S6                                 | ۵ 🌔   |
|                                                                                                    | Grupo martes<br>a 18h          | y jueves de 16h |          | Fecha de<br>ago 26, 1                                                                        | creación<br>2022                                      |       |
| CONTRACTOR OF THE REAL PROPERTY OF THE REAL PROPERTY OF THE REAL PROPERT |                                |                 | 1        |                                                                                              |                                                       |       |
|                                                                                                    | ® 4                            | Kais Harim      | <u> </u> | Creado p<br>Kais Har                                                                         | <b>or</b><br>im                                       |       |
|                                                                                                    | © 4                            | Kais Harim      | 9        | Creado p<br>Kais Har<br>Administ                                                             | or<br>im<br>rado por                                  |       |
|                                                                                                    | © 4                            | Kais Harim      |          | Creado p<br>Kais Har<br>Administ<br>Kais Har                                                 | or<br>Im<br>rado por<br>Im                            |       |
|                                                                                                    | © 4                            | Kais Harim      |          | Creado p<br>Kais Har<br>Administ<br>Kais Har<br>Evaluado                                     | rado por<br>m                                         |       |
|                                                                                                    | © 4                            | Kais Harim      |          | Creado p<br>Kais Har<br>Administ<br>Kais Har<br>Evaluado<br>Kais Har                         | rado por<br>im<br>por<br>m                            |       |
|                                                                                                    | (b) 4                          | Kais Harim      |          | Creado p<br>Kais Har<br>Administ<br>Kais Har<br>Evaluado<br>Kais Har<br>Miembro<br>5 usuario | rado por<br>m<br>por<br>m<br>s                        |       |
|                                                                                                    | ® 4                            | Kais Harim      |          | Creado p<br>Kais Har<br>Administ<br>Kais Har<br>Evaluado<br>Kais Har<br>Miembro<br>5 usuari  | or<br>m<br>rado por<br>m<br>por<br>s<br>s<br>s<br>lón |       |

Para editar el grupo haz clic en EDITAR en la parte inferior del panel.

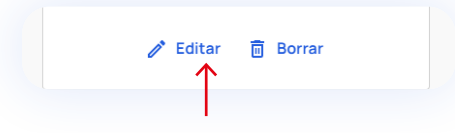

Si quieres agregar estudiantes al grupo, ve a la lista y selecciónalos. Si deseas eliminar estudiantes del grupo, ve a la lista y deselecciónalos.

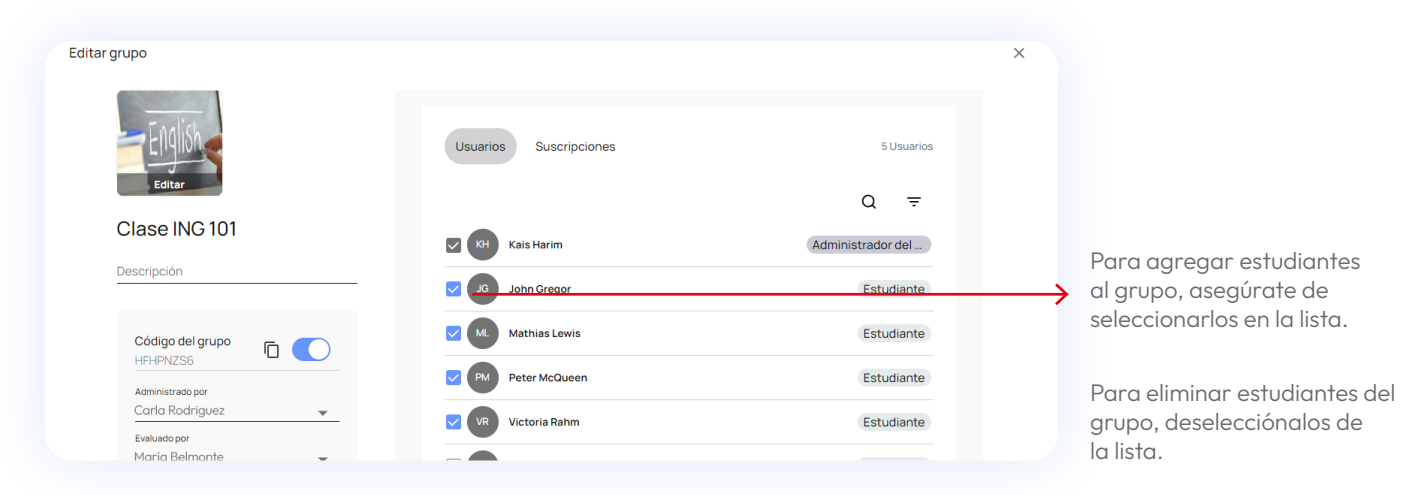

Cuando hayas terminado de editar el grupo haz clic en GUARDAR en la parte inferior derecha de la pantalla.

| Cancelar Guardar                                                                                                    |             |
|----------------------------------------------------------------------------------------------------|-------------|
| Recuerda que si no eres propietario de un grupo no verás las opciones para editar o<br>borrar en el panel del grupo.  | <i>`</i> هۣ |
| Para eliminar un grupo, ve al panel del grupo que corresponda y haz clic en<br>BORRAR en la parte inferior del panel. |             |

Aparecerá una ventana emergente de confirmación del proceso que tendrás que aceptar y ¡listo!

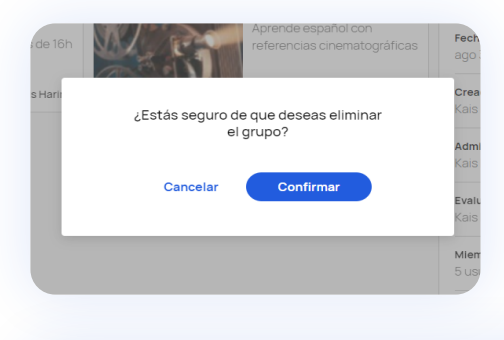

Borrar un grupo implica perder todo el seguimiento de los estudiantes que forman parte de él. Se perderán también las asignaciones y las comunicaciones realizadas a través del chat.

৵

### Asignar tareas

En la nueva plataforma Campus Difusión puedes asignar tareas a estudiantes y docentes de manera sencilla directamente desde los contenidos. Para ello selecciona el manual con el que quieres trabajar y sigue estos pasos.

Recuerda que solo se pueden asignar tareas a estudiantes que tienen acceso al contenido completo del manual.

Desde cualquiera de las pestañas de la sección de contenidos verás el botón ASIGNAR TAREA en la parte superior derecha de la pantalla.

|                                   | Contenidos Usuarios Grupos | Car                 | la Rodriguez 🚱 🖾 ?        |                                 |
|-----------------------------------|----------------------------|---------------------|---------------------------|---------------------------------|
| ← Contenidos                      | Bitácora 1 Nueva Edición   |                     | Asignar ta <del>rea</del> | Accede a<br>ASIGNAR TAREA desde |
| Recursos Progreso Tareas          |                            |                     |                           | la sección de contenidos.       |
| LIBRO                             |                            | 1 Elemento 🗸        |                           |                                 |
| ACTIVIDADES INTERACTIVAS          |                            | 264 Elementos \land |                           |                                 |
| Unidad 0. Ejercicios del cuaderno |                            | 11 Elementos 🗸 🗸    |                           |                                 |
| Unidad 1. Ejercicios del cuaderno |                            | 18 Elementos 🗸      |                           |                                 |

Se desplegará el panel de asignación de tareas a la derecha de la pantalla. A la vez aparecerá un botón + a la izquierda de cada ejercicio o contenido asignable.

Para poder acceder a los contenidos asignables, despliega ACTIVIDADES INTERACTIVAS si quieres añadir ejercicios o MÁS RECURSOS para añadir contenido de apoyo.

Para asignar los ejercicios solo debes hacer clic en el icono + que verás a la izquierda de cada contenido asignable.

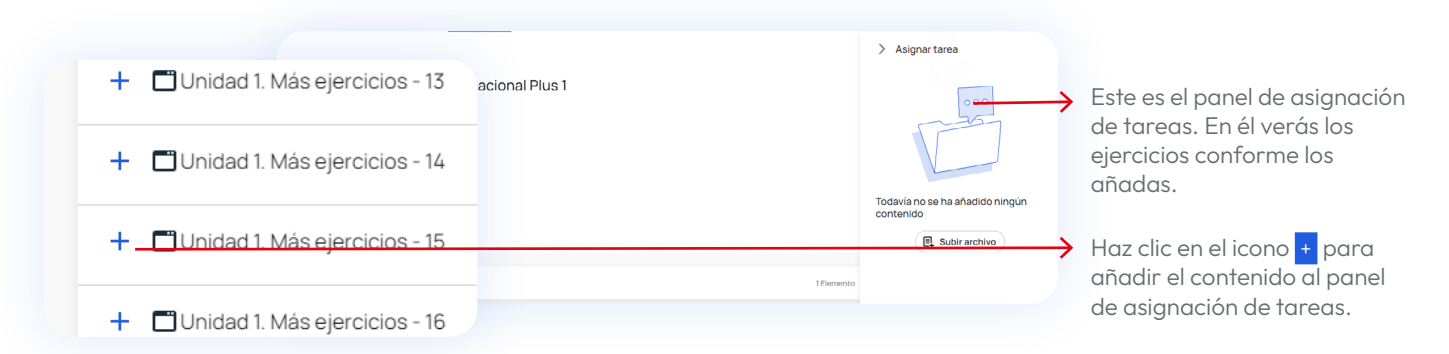

Si prefieres adjuntar un archivo propio, ajeno a los contenidos y recursos que encuentras en Campus Difusión, haz clic en el botón **SUBIR ARCHIVO**. Puedes agregar archivos de texto (txt), PDF, imágenes (JPG o PNG), vídeos (mp4) y archivos de audio (wav, mp3). Un icono indicará el tipo de archivo subido.

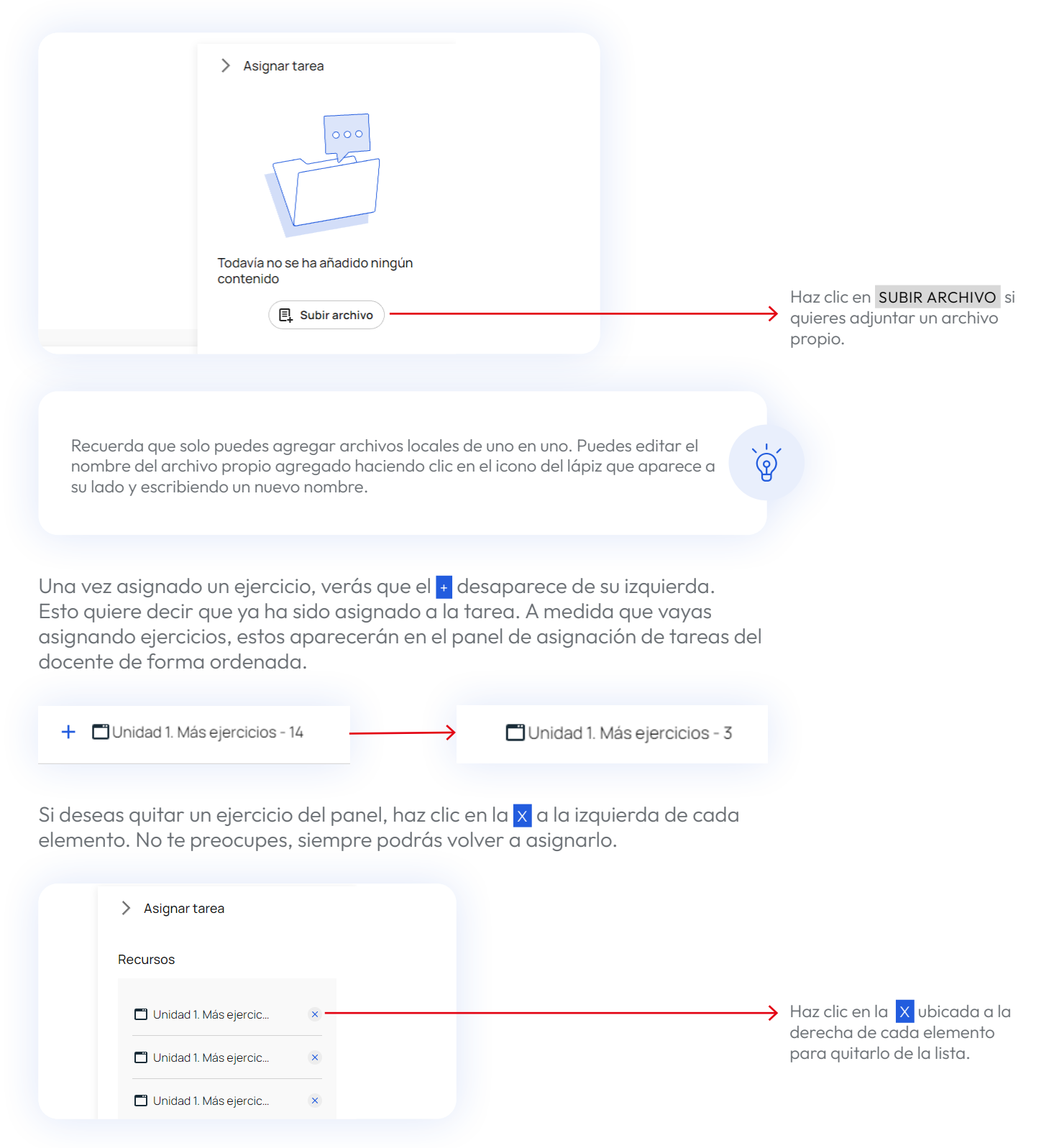

Cuando hayas terminado de seleccionar los ejercicios haz clic en **CONTINUAR** en la parte inferior derecha del panel para seguir con el proceso.

|               | 🗋 Unidad 1. Más ejercic 🛛 🗴 |
|---------------|-----------------------------|
| 1 Elemento    | E Subir archivo             |
| 327 Elementos |                             |
| 235 Elementos | Cancelar Continuar          |
| 29 Elementos  |                             |

Se abrirá el formulario donde definir los detalles de la tarea. En él podrás:

- **Dar un nombre y descripción.** La plataforma proporciona de manera automática un nombre a la tarea que podrás modificar.
- **Definir un periodo de activación de la tarea.** Indica el espacio de tiempo durante el cual los estudiantes podrán realizar la tarea que les asignes.
- Seleccionar los grupos o estudiantes a las que quieres asignar las tareas.

Refuerzo de la Unidad 1. Importante completar todos.

| Tarea [2023-02 <del><b>¢2]</b></del>                                                                                        |                                         |                                                                                                    | Haz clic aquí para darle un<br>nuevo nombre a la tarea.                                                                                                    |
|----------------------------------------------------------------------------------------------------|-----------------------------------------|----------------------------------------------------------------------------------------------------|----------------------------------------------------------------------------------------------------|
| Descripción                                                                                                    | <del></del>                             |                                                                                                    | Haz clic aquí para añadir u<br>descripción de la tarea.                                                                                                    |
| Fecha de inicio Fecha de vencimiento Contenido Unidad 1. Más ejercicios - 2 Unidad 1. Más ejercicios - 3 + Añadir contenido | 2 lecciones                             | Mis grupos       Seleccionar todo     Q. Buscar       Image: Seleccionar todo     Image: Seleccionar todo       Image: Seleccionar todo     Image: Seleccionar todo | Haz clic aquí para seleccior<br>el periodo en el que estará<br>activa la tarea.<br>Desde esta área podrás<br>añadir los grupos o<br>estudiantes que tendrán es<br>tarea asignada. |
| Recuerda que para poder asi<br>cómo hacerlo en la sección <u>C</u> i                                                        | gnar tareas no<br>r <u>ear Grupos</u> . | ecesitas crear un grupo antes. Descubre                                                                                                    | ૾૽ૢૺ                                                                                                    |
| luye un nuevo nombre po<br>edes añadir una descripo<br>es para los estudiantes.                                             | ıra la tarea<br>ión con indi            | haciendo clic sobre el título. Taml<br>caciones o aclaraciones que cons                                                                                                    | bién<br>sideres                                                                                                    |
| Tarea                                                                                                    | Unidad 1                                |                                                                                                    |                                                                                                    |

Debes indicar también una fecha de inicio para la tarea y otra de final. Para ello, haz clic en cada una de las fechas o en el icono que verás a la izquierda de cada una de ellas y selecciona la nueva fecha en el calendario.

|            | Ċ | ha de vencimiento |    |    |     | io<br>29 | de inic | Fecha<br>2022 |    |
|------------|---|-------------------|----|----|-----|----------|---------|---------------|----|
|            |   |                   | >  |    | 022 | just 2   | Aug     |               | <  |
| 4 Elemento |   |                   | Sa | Fr | Th  | We       | Tu      | Mo            | Su |
|            |   |                   |    | 5  | 4   | 3        | 2       |               |    |
| ×          |   |                   | 13 | 12 |     |          | 9       | 8             | 7  |
|            |   |                   | 20 | 19 | 18  |          |         |               |    |
| ×          |   |                   | 27 | 26 | 25  | 24       | 23      | 22            | 21 |
| >          |   |                   |    |    |     | 31       | 30      | 29            | 28 |

Ahora solo debes seleccionar los grupos o estudiantes a quienes quieres asignar la tarea. Para ello, haz clic en el nombre del grupo o grupos en la sección "Mis grupos".

| Tarea [2023-02-22]                       |             |                                                     |             |
|------------------------------------------|-------------|-----------------------------------------------------|-------------|
| Descripción                              |             |                                                     |             |
| Fecha de inicio 📋 Fecha de vencimiento 📋 |             |                                                     |             |
|                                          |             |                                                     |             |
| Contenido                                | 2 lecciones | Mis grupos                                          | 1 usuario   |
|                                          |             |                                                     | Q Buscar    |
| Unidad 1. Más ejercicios - 2             | ×           | Seleccionar todo +1 🞯                               |             |
| Unidad 1. Más ejercicios - 2             | ×           | Seleccionar todo 1 Grupo Español A Academia Friends | 1 usuario 🧳 |

Al hacer clic en el icono del lápiz, podrás acceder a la lista de estudiantes del grupo y seleccionar a los alumnos a los que quieras asignar la tarea.

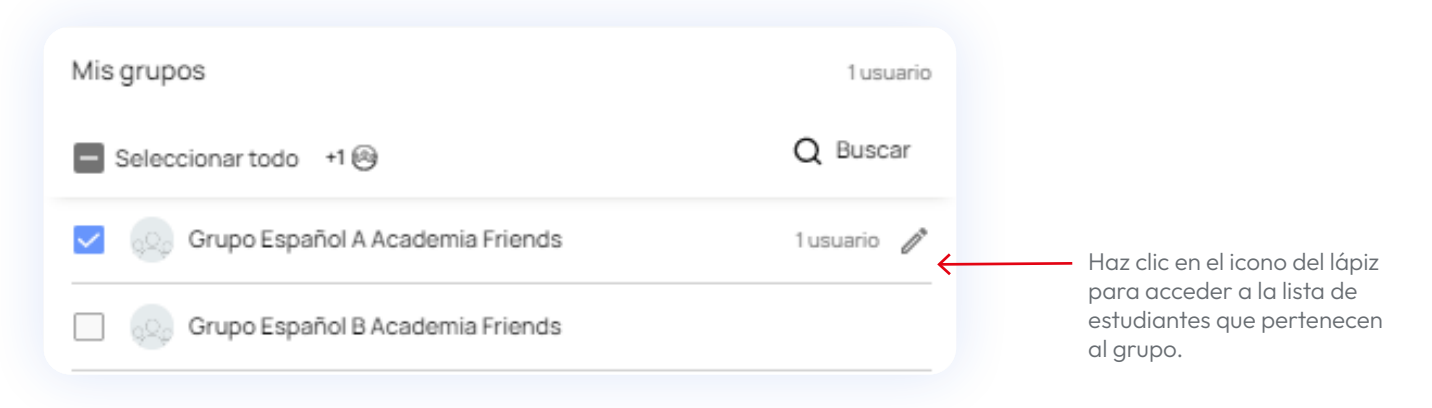

Se abrirá una ventana emergente desde la que podrás buscar y filtrar a los estudiantes del grupo.

| ← Ir al Índice                                                                                                    |                                                                   |
|----------------------------------------------------------------------------------------------------|-------------------------------------------------------------------|
| Editar estudiantes<br>Seleccionar qué estudiantes reciben la tarea.<br>Q Buscar<br>Seleccionar todo +3 @ FL : Nombre A-<br>7 |                                                                   |
| Alex Wilson C D Estudiante Florence Hill                                                                                     | Selecciona los estudiantes<br>que desees que reciban la<br>tarea. |
| Cancelar Actualizar                                                                                                    |                                                                   |
| Cuando tengas la selección termir                                                                                            | nada, haz clic en <mark>ACTUALIZAR</mark> .                       |

| alizar | Actualizar | Cancelar |
|--------|------------|----------|
|--------|------------|----------|

En el área de "Mis grupos" verás los grupos añadidos.

| Mis grupos                       | 1 usuario   |
|----------------------------------|-------------|
| Seleccionar todo +1 🚱            | Q Buscar    |
| Grupo Español A Academia Friends | 1 usuario 🧷 |
| Grupo Español B Academia Friends |             |

Cuando hayas terminado, haz clic en el botón ASIGNAR abajo a la derecha y ¡hecho!

|  | Borrar Asignar | Haz clic en ASIGNAR para<br>terminar el proceso de<br>asignar tarea. |
|--|----------------|----------------------------------------------------------------------|

La nueva tarea aparecerá en la pestaña TAREAS dentro de la sección CONTENIDOS. Esta puede ser consultada en cualquier momento haciendo clic sobre ella. En ella verás la evolución de cada estudiante.

| Tarea Unidad 1<br>(KH) Carla Rodriguez |  |
|----------------------------------------|--|
| 0/4entregas                            |  |

## Esta guía está en constante evolución

Seguiremos completando y actualizando contenidos. Si después de consultar esta guía sigues teniendo dudas, puedes acceder a los vídeo tutoriales de uso de la nueva plataforma <u>Tutoriales para docentes</u> y <u>Tutoriales para</u> <u>estudiantes</u> o contactarnos en <u>este enlace</u>.